# **Tester un patch Koha**

Mise à jour 20/06/2022

Les bugs relevés par la communauté sont répertoriés sur Bugzilla Koha : <u>https://bugs.koha-community.org/bugzilla3/.</u> Lorsqu'un bug est déclaré, des membres de la communauté proposent un code rectificatif, que l'on appelle patch. Ces patchs peuvent être appliqués dans une sandbox, instance koha qui permet de voir si la modification de code proposée a bien résolu le bug concerné.

Les sandboxes sont accessibles via le wiki Koha : <u>https://wiki.koha-community.org/wiki/Sandboxes#BibLibre</u> A l'adresse : <u>https://sandboxes.biblibre.eu/</u>

Pour participer à ce travail de vérification, il suffit :

- Choisir un bug à vérifier
- Installer une sandbox contenant le code rectificatif proposé pour le bug
- Vérifier que la modification induite a bien corrigé le problème évoqué

# Les bugs Koha sur Bugzilla

# 1.Comment choisir un bug?

#### \*Outils 1 : le dashboard

Le Koha dashboard permet d'avoir une vue globale des bugs traités par la communauté :

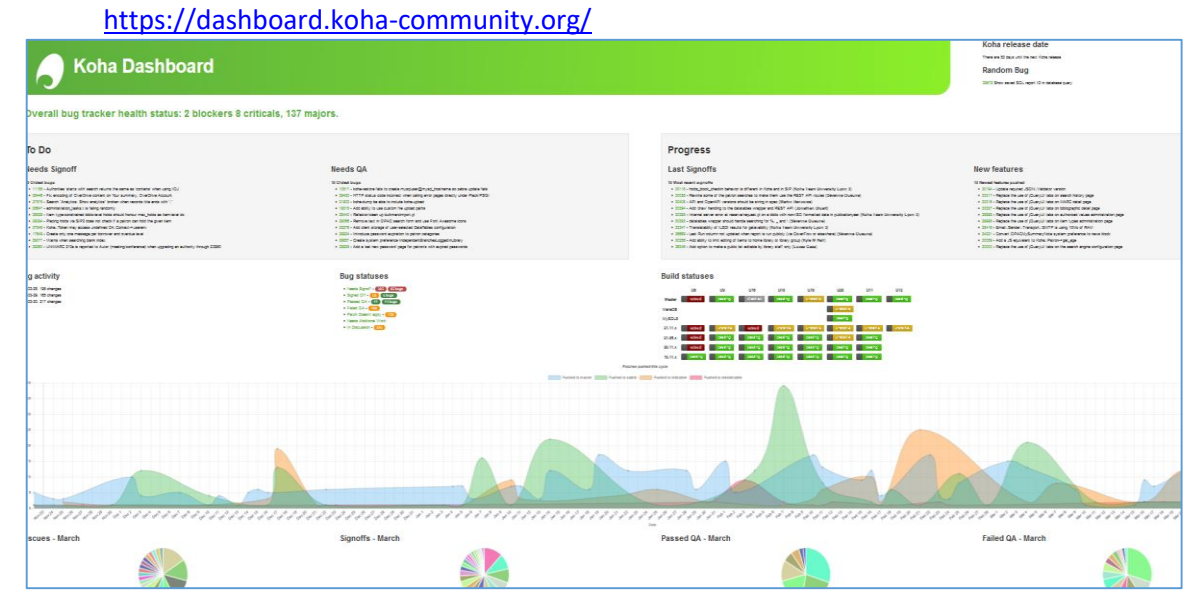

Il permet notamment de filtrer les tickets sur leur statut et leur état d'avancement. Si vous souhaitez tester un patch, et valider sa fiabilité, sélectionnez les tickets de statut : « Needs Signoff »

Vous pouvez alors vous ouvrir l'un des tickets pour le tester.

Suivant vos préférences, vous pouvez vous positionner sur un bug de sévérité : majeur, normal... ou sur une catégorie de bugs particulier : notice, circulation, etc...

| 511 <i>"</i>                                  |
|-----------------------------------------------|
| Bug statuses                                  |
| Needs Signon - 305 85 bugs                    |
| Signed Off - 62 6 bugs                        |
| Passed QA - 41 14 bugs                        |
| Failed QA - 409                               |
| <ul> <li>Patch Doesn't apply - 159</li> </ul> |
| <ul> <li>Needs Additional Work</li> </ul>     |
| In Discussion - 286                           |
| 11111131-D10000 JA                            |

|            | . 0          |            |                                      | and com     |                                                                                                    | AL 40,47   | -   |
|------------|--------------|------------|--------------------------------------|-------------|----------------------------------------------------------------------------------------------------|------------|-----|
| - Impo     | orter les m  | arque-page | s 🛃 cieux 🚸 Koha 🍕 St                | udià   Univ | versità di C 🤨 Bibliothèque Universit 🚺 Koha Community Dat 🎇 Soniga SwiftTime 🚦 Planning BU 2021-202                                                                                         |            |     |
| ide Searci | n Descriptio | Woting the | first 90 percent of a computer progr | am takes 9  | Wood Mar 30 2022 14:48:49 UTC<br>0 percent of the time. The remaining ten percent also takes 90 percent of the time and the final touches also take 90 percent of the time. – N.J. Rubenking |            |     |
| 02 huns f  | ound         |            |                                      |             |                                                                                                    |            |     |
| ID         | Product      | Comp       | Assignee                             | Status      | Summary                                                                                                    | Changed    | Sev |
| 17656      | Koha         | Serials    | alex.amaud@biblibre.com              | Need        | Irregularities in serial prediction pattern are planned only for current subscription                                                                                                    | Tue 15:08  | maj |
| 25539      | Koha         | Architec   | glasklas@gmail.com                   | Need        | Remove AddBiblio "defer_mars_save" option                                                                                                    | 2022-03-18 | nor |
| 18064      | Koha         | Command-   | thibaud.guillot@biblibre.com         | Need        | Long overdue cronjob does not follow the library's calendar and skip closed days                                                                                                    | 2022-02-09 | enh |
| 23011      | Koha         | Web serv   | arthur.suzuki@biblibre.com           | Need        | AuthenticatePatron could alert if password is not safe                                                                                                    | 2020-07-06 | enh |
| 30402      | Koha         | Tools      | aleisha@catalyst.net.nz              | Need        | Authority import hanging when replacing matched record                                                                                                    | 23:54:16   | blo |
| 29755      | Koha         | SIP2       | nick@bywatersolutions.com            | Need        | SIP2 code does not correctly handle NoIssuesChargeGuarantees or NoIssuesChargeGuarantorsWithGuarantees                                                                                       | 13:15:43   | maj |
| 29012      | Koha         | Circulat   | kevin.carnes@ub.lu.se                | Need        | Some rules are not saved when left blank while editing a 'rule' line in smart-rules.pl                                                                                                    | 2022-02-24 | maj |
| 29783      | Koha         | Authenti   | dcook@prosentient.com.au             | Need        | Account lockout message appears incorrectly for blank userid                                                                                                    | 2022-03-23 | maj |
| 30167      | Koha         | Architec   | nick@bywatersolutions.com            | Need        | Return soonest renewal date when CanBookBeRenewed returns %too soon                                                                                                    | 2022-03-09 | maj |
| 30354      | Koha         | Notices    | nick@bywatersolutions.com            | Need        | AUTO_RENEWALS_DGST notices are not generated if patron set to receive notice via SMS and no SMS notice defined                                                                               | Thu 17:05  | maj |
| 29719      | Koha         | Tools      | nick@bywatersolutions.com            | Need        | onloan dates are cleared from items when importing and overlaying                                                                                                    | 2022-02-05 | maj |
| 24001      | Koha         | Label/pa   | alexis.ripetti@inLibro.com           | Need        | Cannot edit card template                                                                                                    | 2022-03-08 | maj |
| 30121      | Koha         | Patrons    | lucas@bywatersolutions.com           | Need        | Cannot hide non-patron guarantor relationship via BorrowerUnwantedFields                                                                                                    | Tue 01:45  | nor |
| 17649      | Koha         | Circulat   | koha@univ-lyon3.fr                   | Need        | Create only one message per borrower and overdue level                                                                                                    | 2021-09-24 | nor |
| 27683      | Koha         | Catalogi   | fridolin.somers@biblibre.com         | Need        | Bind results of GetAnalyticsCount to the EasyAnalyticalRecords.pref                                                                                                    | 2021-11-19 | nor |
| 29268      | Koha         | Architec   | martin.renvoize@ptfs-europe          | Need        | Query used in Koha::Biblio->get_marc_host is incorrect                                                                                                    | 2021-12-02 | nor |
| 30143      | Koha         | Architec   | ere.maijala@helsinki.fi              | Need        | OAL-PMH provider may end up in an eternal loop due to missing sort                                                                                                    | 2022-02-22 | nor |
| 29048      | Koha         | Searchin   | koha-bugs@lists.koha-commun          | Need        | Incorrect search for linked authority records from authority search result list in OPAC                                                                                                    | 2022-02-27 | nor |
| 30250      | Koha         | Catalogi   | aleisha@catalyst.net.nz              | Need        | Configure when to apply framework defaults when cataloguing                                                                                                    | 2022-03-22 | nor |
| 27849      | Koha         | Architec   | mir@coftware.conn                    | Need        | Koha-Token may access undefined CdContext-Susereny                                                                                                    | 2021-09-24 | nor |

#### \*Outils 2 : la recherche avancée Bugzilla

Vous pouvez affiner à tout moment votre recherche, via la recherche avancée de Bugzilla.

| Importer les marque-pages Q                                                                                                    | o cieux 🔮 Koha 🤇                                            | Studià   Università di C | Bibliothèque Univers       | i 🛃 Koha Community I |                                                          |                                                                     | _             |                                                                                                    |                    |                                                               |                                    |                                          |                               |
|----------------------------------------------------------------------------------------------------|-------------------------------------------------------------|--------------------------|----------------------------|----------------------|----------------------------------------------------------|---------------------------------------------------------------------|---------------|----------------------------------------------------------------------------------------------------|--------------------|---------------------------------------------------------------|------------------------------------|------------------------------------------|-------------------------------|
| Bugzilla – Main Page                                                                                                    |                                                             |                          |                            |                      |                                                          | Summary:                                                            | con           | tains all of the strings                                                                               | •                  |                                                               |                                    | Search                                   |                               |
| Home   New   Browse   Search                                                                                                    |                                                             | Search [7]   Reports   P | references   Log out cleu  | x_m@univ-corse.fr    |                                                          |                                                                     |               |                                                                                                    |                    |                                                               |                                    |                                          |                               |
|                                                                                                    | W                                                           | elcome to Bug            | gzilla                     |                      | Product                                                  | <u>12</u>                                                           |               | Component:                                                                                             |                    | Status:                                                       |                                    | Resolution:                              |                               |
| File a Bug                                                                                                    | Search                                                      | User Preferences         | <b>P</b> ocumentation      | Deshboard            | Koha<br>Project Ir                                       | ıfrastructure                                                       | < >           | About<br>Acquisitions<br>Architecture, internals, and plumi<br>Authentication<br>Browser compatibility | *<br>*             | NEW<br>REOPENED<br>ASSIGNED<br>In Discussion<br>Needs Signoff | <b>^</b>                           | <br>FIXED<br>INVALID<br>WONTFIX<br>LATER | <b>^</b>                      |
| Common Queries:<br>Open bugs assigned to me (0)<br>Open bugs reported by me (0)<br>Dugs reported in the last 24 hour<br>Bugs changed in the last 24 hour | nter a bug 3 or som<br>rs   last 7 days<br>rs   last 7 days | e search lerms           | Quick Search [             | 21                   | <ul> <li><u>Detail</u></li> <li><u>Search</u></li> </ul> | <u>ed Bug Informa</u><br><u>h By People</u> Nar                     | tion          | Narrow results by the following sults to a role (i.e. Assignee, Rep                                    | g field<br>porter, | s: Comments, URL, Key<br>Commenter, etc.) a per               | words, Deadline<br>son has on a bu | , Bug Numbers, Version                   | n, Severity, Priority, Hardwa |
| Home   New   Browse   Search  <br>My Hugs   academic                                                                                                    |                                                             | Search [7]   Reports   P | insferences   Log out cleu | x_mßuniv corse.fr    | <ul> <li>Search</li> <li>Custor</li> </ul>               | n By Change His<br>m Search Didn't (                                | tory          | Narrow results to how fields h                                                                         | iave cl<br>s area  | anged during a specific<br>allows for ANDs, ORs, a            | time period                        | complex searches.                        |                               |
|                                                                                                    |                                                             |                          |                            |                      | Sort results                                             | by: Reuse same sort a                                               | as last       | time v                                                                                                 |                    |                                                               |                                    |                                          |                               |
|                                                                                                    |                                                             |                          |                            |                      | Search                                                   |                                                                     |               |                                                                                                    |                    |                                                               |                                    |                                          |                               |
|                                                                                                    |                                                             |                          |                            |                      |                                                          | comombor those as a                                                 | au dai        | foult coards ontions                                                                                   |                    |                                                               |                                    |                                          |                               |
|                                                                                                    |                                                             |                          |                            |                      |                                                          | emember diese as n                                                  | iy ue         | aut search options                                                                                     |                    |                                                               |                                    |                                          |                               |
|                                                                                                    |                                                             |                          |                            |                      | bet my den                                               | Juit search back to th                                              | <u>1e sys</u> | atem derauit.                                                                                          |                    |                                                               |                                    |                                          |                               |
|                                                                                                    |                                                             |                          |                            |                      | <u>Home   Ne</u><br><u>My Bugs</u>                       | <u>ew</u>   <u>Browse</u>   <u>Search</u><br>academic   <u>OPAC</u> |               | Search (2                                                                                              | :]   <u>R</u> e    | ports   Preferences                                           | <u>Help</u>   <u>Log ou</u> l      | t_cieux_m@univ-cors                      | e.fr                          |
| /ous pouv                                                                                                    | vez pa                                                      | r exem                   | nple sé                    | lectionner           | le les bug                                               | gs_marq                                                             | ué            | s « Academy                                                                                            | »,                 | qui sont                                                      | censés                             | être fac                                 | ile à tester                  |
| <u>Keyword</u>                                                                                                    | <u>s:</u> (coi                                              | ntains all               | of the wo                  | ords                 | <ul> <li>Acader</li> </ul>                               | my,                                                                 |               |                                                                                                    |                    |                                                               |                                    |                                          |                               |
| Ino fois vo                                                                                                    | tro ro                                                      | chorch                   | o lancó                    |                      |                                                          | wogardar                                                            | • • • • •     | a « Pomonhou                                                                                           |                    | arch » ·                                                      |                                    |                                          |                               |

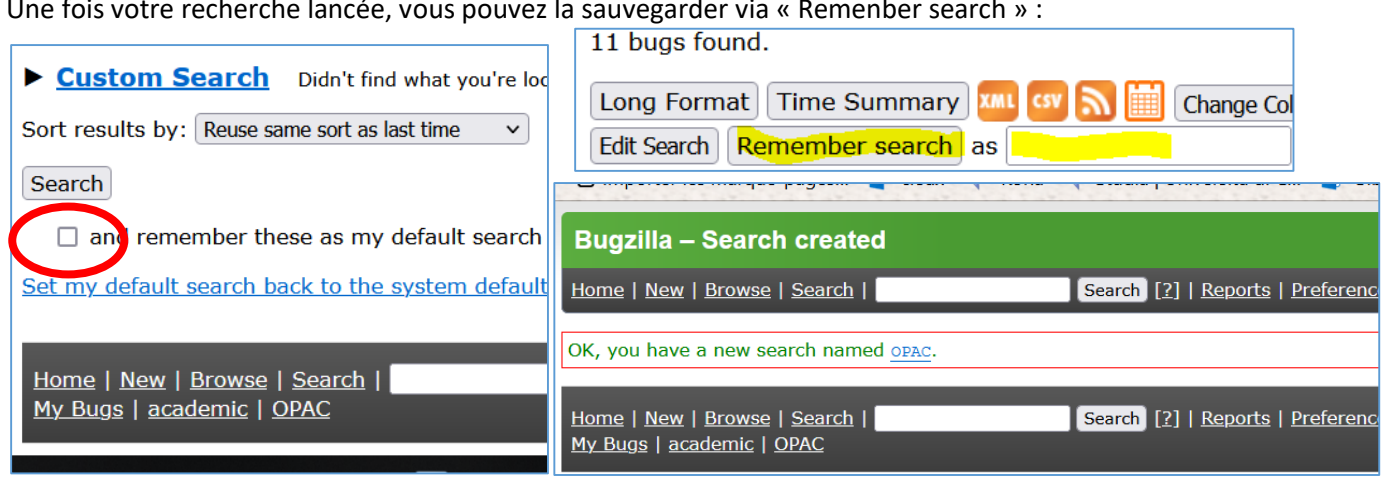

Si vous débutez, ces outils vous permettent d'intervenir dans un premier temps sur des bugs à impact mineure et dans le domaine ou vous vous sentez le plus à l'aise.

# **Commencer** à tester

# 1. Prendre connaissance de la problématique du bug

Lorsque vous avez choisi un bug à tester, repérer le n° du bug :

Ouvrez-le bug et veillez à bien prendre connaissance de la problématique évoquée. Pour cela, vous avez à votre disposition un historique des commentaires.

| latique du bug                                                                                                    |                                                                                                    |                       |
|----------------------------------------------------------------------------------------------------|----------------------------------------------------------------------------------------------------|-----------------------|
| Buganla – Bug 29961                                                                                                    |                                                                                                    |                       |
| Home New Scourse   Search [2]                                                                                                    | 1                                                                                                    |                       |
| Bug List: (11 of 12) First Last Prev Next Show last search results                                                                                                    |                                                                                                    |                       |
| <b>Bug 29961</b> - Horizontal scroll bar in acquisition z                                                                                                    | 3                                                                                                    |                       |
| Status: Needs Signoff (edit)                                                                                                    |                                                                                                    |                       |
| Alias: None (edit)                                                                                                    |                                                                                                    |                       |
|                                                                                                    |                                                                                                    |                       |
| Component: Acquisitions                                                                                                    |                                                                                                    |                       |
| Version: master V                                                                                                    |                                                                                                    |                       |
|                                                                                                    |                                                                                                    |                       |
| Status: Needs Signoff ~                                                                                                    | Save Changes                                                                                                    |                       |
| Mark as Duplicate                                                                                                    |                                                                                                    |                       |
| Emmi Takkinen 2022-03-30 07:03:09 UTC                                                                                                    | Description [tag] [reply] [-]                                                                                                    | Collapse All Comments |
| We currently have sympref UpdateNotForLoanOnChew<br>when item is checked in. We should also have san<br>This would be useful if for example library has<br>exhibition, available for loan". When patron che<br>can be changed to 0, informing staff that the in<br>longer present in the exhibition. | kin which updates notforloan status<br>we kind of sympref for check outs.<br>item in exhibition with status "In<br>sck outs the item notforloan status<br>em is back on circulation and not | Expand All Comments   |
| Emmi Takkinen 2022-03-30 07:13:44 UTC                                                                                                    | Comment 1 [tag] [reply] [-]                                                                                                    |                       |
| Created attachment 132534 [details] [review]<br>Bug 30403: Add sympref UndateNotForLoanOnCheckou                                                                                                    | at.                                                                                                    |                       |

We currently have syspref UpdateNotForLoanOnCheckin which updates notforloan status when item is checked in. We should also have Vérifiez que **le bug ne dépend pas d'un autre bug** avant de lancer vos tests.

Et, surtout !... Un plan de test pour vous guider pas

à pas.

| Keywords:                                                                                                    | Academy                                                                                                    |
|----------------------------------------------------------------------------------------------------|----------------------------------------------------------------------------------------------------|
| Personal Tags:                                                                                                    |                                                                                                    |
| Depends on:                                                                                                    | 11430 14699 ( <u>edit</u> )                                                                                                    |
| Blocks:                                                                                                    |                                                                                                    |
|                                                                                                    | Show dependency tree / graph                                                                                                    |
| To test:<br>Set ii as notfor<br>2. Check out item f<br>> Note that items<br>3. Apply patch and<br>4. Add "-1: 0" to s<br>5. Check item in an<br>=> Note that items<br>Also prove t/db dep | loan status as e.g -1.<br>or a patron.<br>status doesn't change.<br>update database if needed.<br>yspref UpdateNotForLoanOnCheckout.<br>d out again for a patron.<br>status is changed as 0.<br>endent/Circulation/issue.t |

Sponsored-by: Koha-Suomi Oy

 Emmi Takkinen
 2022-03-30 07:36:48 UTC
 Comment 2
 [tag]

# 2. Créer la sandbox correspondante au bug sélectionné

Rendez-vous sur : <u>https://sandboxes.biblibre.eu/</u>, et, crée votre sandbox

| Create a sandbox                                                                              |                                                                                        |
|-----------------------------------------------------------------------------------------------|----------------------------------------------------------------------------------------|
| Your name                                                                                     |                                                                                        |
| Enter your name                                                                               | Champ obligatoire                                                                      |
| Enter your name ( or alias, nick or whatever ). This will be used for signing off on patches. |                                                                                        |
| Your email                                                                                    |                                                                                        |
| Enter your email address                                                                      | Champ obligatoire                                                                      |
| Enter your email address. This will be used for signing off on patches.                       |                                                                                        |
| Sandbox name                                                                                  |                                                                                        |
| Enter sandbox name                                                                            | Champ obligatoire. Exemple : bz30554                                                   |
| Enter a simple name for your sandbox, lower case all letters and numbers.                     |                                                                                        |
| Bug number                                                                                    |                                                                                        |
| Enter Koha community bug number                                                               | Champ obligatoire. N° du bug (exemple : 30554)                                         |
| Enter a bug number here and it will be applied to your sandbox.                               |                                                                                        |
| Marc flavour                                                                                  |                                                                                        |
| MARC21                                                                                        | Champ obligatoire. UNIMARC                                                             |
| Select your MARC flavour.                                                                     |                                                                                        |
| Git remote & branch                                                                           |                                                                                        |
| Enter repository url                                                                          | Git & Branch :<br>3 champs facultatifs si vous travaillez sur la branche<br>principalo |
| Enter name of branch                                                                          | principale.                                                                            |
| Enter a Koha git remote address and branch here and it will be applied to your sandbox.       |                                                                                        |
| Enter commit id or tag name                                                                   |                                                                                        |
| Or enter a commit id or a tag name to checkout.                                               |                                                                                        |
| Description                                                                                   |                                                                                        |
| Enter description                                                                             | Champ facultatif                                                                       |
| Enter a basic description, optional.                                                          |                                                                                        |
| Notes                                                                                         |                                                                                        |
| Enter notes                                                                                   | Champ facultatif si vous travaillez sur la branche                                     |
| Add notes, optional.                                                                          | principale.                                                                            |
| What was the world's first open source ILS?                                                   |                                                                                        |
|                                                                                               | Champ obligatoire. koha                                                                |
| The answer is in the upper left corner of this page.                                          |                                                                                        |

Lorsque votre sandbox est créé (cela peut prendre un peu de temps) vous la retrouvez dans la liste des sandboxes en activité (accès aux onglets staff (interface PRO)/OPAC (interface catalogue) + actions /delete

| Name       | Status      | Logs      | Description                                                                                                    | Notes  | Bug<br># | Creator         | Staff          | OPAC          | Created                | Expiration                                                                                         | Renewals                          | Actions     |          |
|------------|-------------|-----------|----------------------------------------------------------------------------------------------------|--------|----------|-----------------|----------------|---------------|------------------------|----------------------------------------------------------------------------------------------------|-----------------------------------|-------------|----------|
| zebraindex | Provisioned | Logs 👻    |                                                                                                    |        | 20424    | thibault        | C Staff        | <b>I</b> OPAC | 2022-03-31<br>09:39:19 | 2022-04-07<br>09:39:19                                                                             | 2/2                               | ₹ Actions ▼ | 👕 Delete |
| newstaff   | Provisioned | Logs 🔹    | This is a sandbox demoing the<br>work of Solene Desvaux, Intern<br>at BibLibre on the new Koha<br>staff interface |        |          | Solene          | C Staff        | C OPAC        | 2022-03-31<br>11:54:20 | 2022-04-07<br>11:54:20                                                                             | 2/2                               | ← Actions   | Telete   |
| bug29783   | Provisioned | Logs 👻    |                                                                                                    |        | 29783    | Myriam<br>Cieux | C Staff        | <b>I</b> OPAC | 2022-03-30<br>12:25:28 | 2022-04-06<br>12:25:28                                                                             | 2/2                               | ₹ Actions ▼ | 👕 Delete |
| bz30373    | Provisioned | Logs 👻    |                                                                                                    |        |          | thibault        | <b>⊡</b> Staff | <b>□</b> OPAC | 2022-03-30<br>10:07:14 | 2022-04-06<br>10:07:14                                                                             | 2/2                               | ₹ Actions ▼ | 👕 Delete |
| bz28854    | Provisioned | Logs 🔻    |                                                                                                    |        | 28854    | Cécile          | C Staff        | C OPAC        | 2022-03-31<br>12:18:25 | 2022-04-07<br>12:18:25                                                                             | 2/2                               | ₹ Actions ▼ | 👕 Delete |
| Sináca     | ssaire d    | lans « Ac | tions » choisissoz                                                                                                | do rái | indov    | or ave          | c Zohra        | ou Elasti     | soarch :               | Actions     Actions     Actions     Actions     Restart servi     Full Zebra Re     Full Elastic R | Te De<br>ices<br>eindex<br>eindex |             |          |

Si necessaire, dans « Actions », choisissez de reindexer avec zebra ou Elastisearch :

En cliquant sur staff et OPAC vous pourrez voir les modifications apportées par le patch dans les 2 interfaces et vérifier que celui-ci répond bien aux besoins initiaux. Id : koha / mdp : koha / Library : My library

Il est possible de créer une sandbox sans patch.

## Transmettre vos remarques et le résultat de votre travail

Pour partager votre travail avec la communauté, à la fin de votre vérification, vous pouvez changer le statut du bug selon l'état dans lequel vous le laissez (verified, failed, ...), mais également commenter votre action, afin que l'avancement du ticket soit le plus clair possible pour tous (« Add Comment »).

Les statuts à attribuer :

- Le patch ne s'applique pas > statut «Patch doesn't apply»
- Le patch ne répond pas fonctionnellement à ce qui était annoncé ou introduit un bug > statut «Failed QA»
- Le patch correspond à ce qui était annoncé et peut être validé
   il faut le signer en attribuant le statut « Signed Off » dans la l'interface de la sandbox, rubrique « Action » :

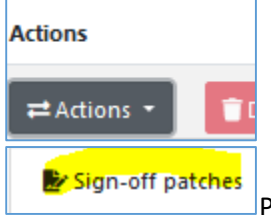

Just like Bug 19265 we should fix this view in the 239.50 a doesn't have to scroll all the way to the bottom in order t Lucas Gass 2022-01-27 17:01:18 UTC Com Created attachment 129914 [details] [review] Bug 29961: Make horizontal scroll bar always visible on acq To test: 1. In Acquisitions make a basket and add something "From an 2. Search for a title and click on the 'MARC' button, make both tall and wide. 3. You will not see the horizontal scroll bar unless you sc bottom of the preview. 4. Apply patch. 5. Try steps 1 & 2 again, this time you should see the hori soon as the MARC prveiw loads. Note: I put the CSS on multiple lines for better readabilit Add Comment Bug List: (11 of 12) First Last Prev Next Show last search result

~

Des

Status: Needs Signoff

Mark as Duplicate

Lucas Gass 2022-01-27 16:36:37 UTC

Pensez à vérifier le numéro du patch/ticket/bug.

Pour changer un statut dans Bugzilla, cliquez sur le lien « edit » :

| Bugzilla – Bug 12460                           |        |  |  |  |  |  |  |
|------------------------------------------------|--------|--|--|--|--|--|--|
| Home   New   Browse   Search   10449           | Search |  |  |  |  |  |  |
| Bug 12460 - Search history: Combine to start a |        |  |  |  |  |  |  |
| Status: Needs Signoff (edit)                   |        |  |  |  |  |  |  |